Instrukcja dla wystawców

Dostęp do programu znajduje się pod adresem: www.onlinevystava.eu/ee2025 Więcej informacji o wystawie można znaleźć na stronie: www.onlinevystava.eu. Na tej stronie automatycznie generowanych jest wiele dokumentów związanych z wystawą.

Podczas logowania należy wypełnić obowiązkowe dane oraz wybrać język, w którym chcesz się komunikować.

Wymagane jest podanie adresu e-mail oraz numeru konta bankowego. Bardzo ważne jest, aby wybrać odpowiedni związek, którego jesteś członkiem. Po rejestracji możliwa jest zmiana nazwy użytkownika i hasła.

|               | TEST EE2025<br>NITRA - 7 9. 11. 2025 | G |
|---------------|--------------------------------------|---|
| Login oder en | nail                                 |   |
| 320192        |                                      |   |
|               | Neues Passwort einstellen            |   |

Na adres e-mail otrzymasz wiadomość, w której dokończysz rejestrację i będziesz mógł/mogła złożyć zgłoszenie.

| Zgioszenie zw                                                                                                    | nerząt na wysta    | wę    | •         |           |                                    |          |            |         |          |         |                 |                 |        |         |        |                     |        |          |   |
|----------------------------------------------------------------------------------------------------|--------------------|-------|-----------|-----------|------------------------------------|----------|------------|---------|----------|---------|-----------------|-----------------|--------|---------|--------|---------------------|--------|----------|---|
| Każde zwierzę z                                                                                                    | kolekcji musi być  | wpro  | owadzon   | e osobr   | no. Zgłoszenie zostanie automaty   | cznie po | otwierdzon | e przez | z systen | n nastę | pnego           | dnia.           |        |         |        |                     |        |          |   |
|                                                                                                    |                    |       | lewe      | ucho      |                                    | Numer    | cena       | numer   |          | punkty  | wyróżni<br>enie | wyróżni<br>enie | sprzed | geneal  |        |                     |        |          |   |
| ekspozycja                                                                                                    | Rasa               | Płeć  | obrączka  | prawe     | Kolekcja                           | kolekcji | sprzedaży  | klatki  | ocena    | kol.    | honoro          | honoro          | any    | ogia    |        | Uwaga               | edycja | a danyci | 1 |
| Králíci/Kaninchen                                                                                                    | Alaska             | 1,0   |           |           | K W kolekcji muszą być różne płcie | 1        | 0.00€      |         |          |         | we              | we koi.         |        |         |        |                     | Ø      | D)       | × |
| Králíci/Kaninchen                                                                                                    | Alaska             | 1,0   |           |           | K W kolekcji muszą być różne płcie | 1        | 0.00€      |         |          |         |                 |                 |        |         |        |                     | ø      | D.       | × |
| Králíci/Kaninchen                                                                                                    | Alaska             | 1,0   |           |           | K W kolekcji muszą być różne płcie | 1        | 0.00€      |         |          |         |                 |                 |        |         |        |                     | ß      | LD.      | × |
| Králíci/Kaninchen                                                                                                    | Alaska             | 1,0   |           |           | K W kolekcji muszą być różne płcie | 1        | 0.00€      |         |          |         |                 |                 |        |         |        |                     | ø      | Q)       | × |
| Hydina/Geflügel                                                                                                    | Deutsche Araucanas | 1,0   |           |           | K W kolekcji muszą być różne płcie | 1        | 0.00€      |         |          |         |                 |                 |        |         |        |                     | ß      | D.       | × |
| Hydina/Geflügel                                                                                                    | Deutsche Araucanas | 1,0   |           |           | K W kolekcji muszą być różne płcie | 1        | 0.00€      |         |          |         |                 |                 |        |         |        |                     | ø      | LD.      | × |
| Hydina/Geflügel                                                                                                    | Deutsche Araucanas | 1,0   |           |           | K W kolekcji muszą być różne płcie | 1        | 0.00€      |         |          |         |                 |                 |        |         |        |                     | ø      | Q1       | × |
| Hydina/Geflügel                                                                                                    | Deutsche Araucanas | 1,0   |           |           | K W kolekcji muszą być różne płcie | 1        | 0.00€      |         |          |         |                 |                 |        |         |        |                     | ø      | D)       | × |
| nowa pozycja                                                                                                    |                    |       |           |           |                                    |          |            |         |          |         |                 |                 |        |         |        |                     |        |          |   |
| dodatkowe in                                                                                                    | formacje do zgl    | osze  | enia      |           |                                    |          |            |         |          |         |                 |                 |        |         |        |                     |        |          |   |
| inne komunikaty d                                                                                                    | ila organizatora   |       |           |           |                                    |          |            |         |          |         |                 |                 |        |         |        |                     |        |          |   |
| Uwaga dia org                                                                                                    | anizatora          |       |           |           |                                    |          |            |         |          |         |                 |                 |        |         |        |                     |        |          |   |
| sposób potwierzd                                                                                                    | enia zgłoszenia    |       |           |           |                                    |          |            |         |          |         |                 |                 |        |         |        |                     |        |          |   |
| per E-Mail                                                                                                    |                    |       |           |           | ~                                  |          |            |         |          |         |                 |                 |        |         |        |                     |        |          |   |
| Bilet na bankiet                                                                                                    | Prz                | ekazu | ję sponso | ring / Sp | ionsoruję                          |          |            |         |          |         |                 |                 |        |         |        |                     |        |          |   |
| - 0                                                                                                    | + €                | 10    |           |           |                                    |          |            | 🖌 Wyr   | magam    | e-kata  | logu na         | telefo          | n komć | rkowy ( | 1 EUR) |                     |        |          |   |
| suma całkowita:                                                                                                    | 143€               |       |           |           |                                    |          |            |         |          |         |                 |                 | _      |         |        |                     |        |          |   |
| Zmienny symbo                                                                                                    | 17165              |       |           |           |                                    |          | Faktura –  | polece  | nie zap  | łaty    |                 |                 |        |         | l      | kod QR zapłaty SEPA |        |          |   |
| Certvfikat w                                                                                                    | vetervnarvinv      |       |           |           |                                    |          |            |         |          |         |                 |                 |        |         |        |                     |        |          |   |
| ↑ Certyfika                                                                                                    | at weterynaryjny   |       |           |           |                                    |          |            |         |          |         |                 |                 |        |         |        |                     |        |          |   |
|                                                                                                    |                    |       |           |           |                                    |          |            |         |          |         |                 |                 |        |         |        |                     |        |          |   |
| Załączniki do zgłoszenia (potwierdzenie płatności za klatkę)                                                                                                    |                    |       |           |           |                                    |          |            |         |          |         |                 |                 |        |         |        |                     |        |          |   |
| <u>↑</u> Attachm                                                                                                    | ents to the entire | appl  | ication   |           |                                    |          |            |         |          |         |                 |                 |        |         |        |                     |        |          |   |
| Tu możesz ob                                                                                                    | ejrzeć zarejestrov | vane  | zwierzę   | ta N      | Aessekatalog online DE Si          | <b>(</b> |            |         |          |         |                 |                 |        |         |        |                     |        |          |   |
| online katalog vystaw SK Messekatalog online DE SK                                                                                                    |                    |       |           |           |                                    |          |            |         |          |         |                 |                 |        |         |        |                     |        |          |   |
| egitymacja wystawcy, potwierdzenie zgłoszenia i etykiety na transporter pojawią się po przetworzeniu zgłoszeń w dniu 14.10.2025 20:00. Certyfikat CAPTIVE-BIRDS-INTRA (SK) |                    |       |           |           |                                    |          |            |         |          |         |                 |                 |        |         |        |                     |        |          |   |
|                                                                                                    |                    |       |           |           |                                    |          |            |         |          |         |                 |                 |        |         |        |                     |        |          |   |

## Najpierw należy wybrać ekspozycję wystawową.

Lista ras została utworzona na podstawie danych dostarczonych przez EE, a domyślnie jest wyświetlana w języku niemieckim.

Zawsze jest widoczna nazwa rasy w języku niemieckim oraz – w zależności od wybranego języka komunikacji – także po słowacku i francusku.

Jeśli konieczne jest doplnienie nazwy rasy lub koloru, prosimy wpisać je w polu "Uwagi dla organizatora".

Do zgłoszenia można dołączyć rodowód, świadectwo pochodzenia itp. Potencjalny nabywca ma możliwość pobrania tych dokumentów za pomocą kodu QR znajdującego się na dokumencie sprzedaży.

Utworzony wpis można edytować, usunąć lub skopiować.

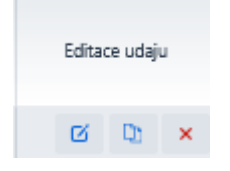

### W ekspozycji gołębi można dodatkowo wprowadzić rysunek i odmianę.

|                 | Wstawić |   | ×      |
|-----------------|---------|---|--------|
| rasa •          |         |   |        |
|                 |         |   | $\sim$ |
| Farbe -         |         |   |        |
|                 |         |   | $\sim$ |
| Rysunek         |         |   |        |
|                 |         | ~ |        |
| Różnorodność    |         |   |        |
|                 |         | ~ |        |
| Wstawić Zamknij |         |   |        |

#### Zgłoszenie zwierząt na wystawę 🛛 📀

Każde zwierzę z kolekcji musi być wprowadzone osobno. Zgłoszenie zostanie automatycznie potwierdzone przez system następnego dnia.

| ekspozycja                                                                                                    | Ra                                                                                                    | sa                                                                                                    | Pleć                                                                                                    | lewe<br>ucho lub<br>obraczka                                                                                                    | uch<br>prav                                                                                                    | no<br>Me                                                                                                    |                                                                                                    | Kolekcj                                                 | ja                                                                                                    |                                                                                                    | Num<br>kolek                                                                                                    | er<br>cji sp | cena<br>rzedaży                | numer<br>klatki         | ocena                                                                                                    | punkty<br>kol.                                                                                           | wyróżni<br>enie<br>honoro                                                                              | wyróżni<br>enie<br>honoro | sprzed<br>any | geneal<br>ogia | Uwag                                  | a                            | edycji       | a danycl   | h |
|----------------------------------------------------------------------------------------------------|----------------------------------------------------------------------------------------------------|----------------------------------------------------------------------------------------------------|----------------------------------------------------------------------------------------------------|----------------------------------------------------------------------------------------------------|----------------------------------------------------------------------------------------------------|----------------------------------------------------------------------------------------------------|----------------------------------------------------------------------------------------------------|---------------------------------------------------------|----------------------------------------------------------------------------------------------------|----------------------------------------------------------------------------------------------------|----------------------------------------------------------------------------------------------------|--------------|--------------------------------|-------------------------|----------------------------------------------------------------------------------------------------|----------------------------------------------------------------------------------------------------|----------------------------------------------------------------------------------------------------|---------------------------|---------------|----------------|---------------------------------------|------------------------------|--------------|------------|---|
| Králíci/Kaninchen                                                                                                    | Alaska                                                                                                    |                                                                                                    | 1,0                                                                                                    |                                                                                                    |                                                                                                    | K                                                                                                    | W kolekcji                                                                                                    | musza l                                                 | być różn                                                                                                    | e płcie                                                                                                    | 1                                                                                                    | 0            | 0.00€                          |                         |                                                                                                    |                                                                                                    | we                                                                                                    | we kol.                   |               |                |                                       |                              | Ø            | D          | × |
| Králíci/Kaninchen                                                                                                    | Alaska                                                                                                    |                                                                                                    | 1.0                                                                                                    |                                                                                                    |                                                                                                    | K                                                                                                    | W kolekcii                                                                                                    | musza i                                                 | być różn                                                                                                    | e picie                                                                                                    | 1                                                                                                    | 0            | 0.00€                          |                         |                                                                                                    |                                                                                                    |                                                                                                    |                           |               |                |                                       |                              | Ø            | Dh         | × |
| Králíci/Kaninchen                                                                                                    | Alaska                                                                                                    |                                                                                                    | 1,0                                                                                                    |                                                                                                    |                                                                                                    | K                                                                                                    | W kolekcii                                                                                                    | musza l                                                 | być różn                                                                                                    | e płcie                                                                                                    | 1                                                                                                    | 0            | 0.00€                          |                         |                                                                                                    |                                                                                                    |                                                                                                    |                           |               |                |                                       |                              | Ø            | LD:        | × |
| Králíci/Kaninchen                                                                                                    | Alaska                                                                                                    |                                                                                                    | 1,0                                                                                                    |                                                                                                    |                                                                                                    | K                                                                                                    | W kolekcii                                                                                                    | musza ł                                                 | bvć różn                                                                                                    | e płcie                                                                                                    | 1                                                                                                    | 0            | 0.00€                          |                         |                                                                                                    |                                                                                                    |                                                                                                    |                           |               |                |                                       |                              | Ø            | D          | × |
| Hydina/Geflügel                                                                                                    | Deutsche                                                                                                    | Araucanas                                                                                                    | 1,0                                                                                                    |                                                                                                    |                                                                                                    | ĸ                                                                                                    | W kolekcji                                                                                                    | muszą i                                                 | być różn                                                                                                    | e płcie                                                                                                    | 1                                                                                                    | 0            | 0.00€                          |                         |                                                                                                    |                                                                                                    |                                                                                                    |                           |               |                |                                       |                              | Ø            | 122        | × |
| Hydina/Geflügel                                                                                                    | Deutsche                                                                                                    | Araucanas                                                                                                    | 1,0                                                                                                    |                                                                                                    |                                                                                                    | ĸ                                                                                                    | W kolekcji                                                                                                    | muszą l                                                 | być różn                                                                                                    | e płcie                                                                                                    | 1                                                                                                    | C            | 0.00€                          |                         |                                                                                                    |                                                                                                    |                                                                                                    |                           |               |                |                                       |                              | Ø            | LD:        | × |
| Hydina/Geflügel                                                                                                    | Deutsche                                                                                                    | Araucanas                                                                                                    | 1,0                                                                                                    |                                                                                                    |                                                                                                    | K                                                                                                    | W kolekcji                                                                                                    | musza l                                                 | być różn                                                                                                    | e płcie                                                                                                    | 1                                                                                                    | C            | 0.00€                          |                         |                                                                                                    |                                                                                                    |                                                                                                    |                           |               |                |                                       |                              | Ø            | D          | × |
| Hydina/Geflügel                                                                                                    | Deutsche                                                                                                    | Araucanas                                                                                                    | 1,0                                                                                                    |                                                                                                    |                                                                                                    | K                                                                                                    | W kolekcii                                                                                                    | musza i                                                 | być różn                                                                                                    | e płcie                                                                                                    | 1                                                                                                    | 0            | 0.00€                          |                         |                                                                                                    |                                                                                                    |                                                                                                    |                           |               |                |                                       |                              | ß            | CD:        | × |
| nowa pozycj<br>dodatkowe in<br>inne komunikaty<br>Uwaga dla on<br>sposób potwierzi                                                                                                    | a<br>nformacje<br>dla organiza<br>ganizatora<br>denia zgłosze                                                                                                    | <b>do zgł</b><br>tora<br>enia                                                                                                    | oszei                                                                                                    | nia                                                                                                    |                                                                                                    |                                                                                                    |                                                                                                    |                                                         |                                                                                                    |                                                                                                    |                                                                                                    |              |                                |                         |                                                                                                    |                                                                                                    |                                                                                                    |                           |               |                |                                       |                              |              |            |   |
| per E-Mail                                                                                                    |                                                                                                    |                                                                                                    |                                                                                                    |                                                                                                    |                                                                                                    |                                                                                                    |                                                                                                    | $\sim$                                                  |                                                                                                    |                                                                                                    |                                                                                                    |              |                                |                         |                                                                                                    |                                                                                                    |                                                                                                    |                           |               |                |                                       |                              |              |            |   |
| Bilet na bankiet<br>                                                                                                    | -<br>a:143€                                                                                                    | Prze<br>⊢ €                                                                                                    | ekazuję<br>10                                                                                             | sponso                                                                                                    | ring /                                                                                                    | / Spons                                                                                                    | oruję                                                                                                    |                                                         |                                                                                                    |                                                                                                    |                                                                                                    |              |                                | 🖌 Wy                    | magam                                                                                                    | n e-kata                                                                                                 | ilogu na                                                                                               | i telefo                  | n komć        | rkowy (        | 1 EUR)                                |                              |              |            |   |
| Zmienny symb                                                                                                    | ol 7165                                                                                                    |                                                                                                    |                                                                                                    |                                                                                                    |                                                                                                    |                                                                                                    |                                                                                                    |                                                         |                                                                                                    |                                                                                                    |                                                                                                    | Fak          | tura –                         | polece                  | nie zap                                                                                                    | olaty                                                                                                    |                                                                                                    |                           |               |                | kod C                                 | R zapłaty SEPA               |              |            |   |
| Certyfikat<br>↑ Certyfik<br>Załączniki                                                                                                    | weterynaryj<br>tat weteryn<br>do zgłoszej                                                                                                    | i <b>ny</b><br>aryjiny<br>nia (potr                                                                                                    | wierdz                                                                                                    | enie pła                                                                                                    | atno                                                                                                    | ści za ł                                                                                                    | klatkę)                                                                                                    |                                                         |                                                                                                    |                                                                                                    |                                                                                                    |              |                                |                         |                                                                                                    |                                                                                                    |                                                                                                    |                           |               |                |                                       |                              |              |            |   |
| ∱ Attachr                                                                                                    | nents to th                                                                                                    | e entire                                                                                                    | applic                                                                                                    | ation                                                                                                    |                                                                                                    |                                                                                                    |                                                                                                    |                                                         |                                                                                                    |                                                                                                    |                                                                                                    |              |                                |                         |                                                                                                    |                                                                                                    |                                                                                                    |                           |               |                |                                       |                              |              |            |   |
| Tu możesz o                                                                                                    | beirzeć zar                                                                                                    | electron                                                                                                    | vane z                                                                                                    | wierzet                                                                                                    |                                                                                                    | Mec                                                                                                    | rekatalor                                                                                                    | online                                                  | • DF                                                                                                    | 51                                                                                                    |                                                                                                    |              |                                |                         |                                                                                                    |                                                                                                    |                                                                                                    |                           |               |                |                                       |                              |              |            |   |
| THI MOZESZ O                                                                                                    | Jejizee zai                                                                                                    |                                                                                                    | vane z                                                                                                    | wierzę.                                                                                                    |                                                                                                    | ivics:                                                                                                    |                                                                                                    | , on in it                                              |                                                                                                    |                                                                                                    |                                                                                                    |              |                                |                         |                                                                                                    |                                                                                                    |                                                                                                    |                           |               |                |                                       |                              |              |            |   |
| online katalo                                                                                                    | g wystaw :                                                                                                    |                                                                                                    | viessei                                                                                                   | katalog                                                                                                    | oniii                                                                                                    | ne DE                                                                                                    | 2                                                                                                    | <u>`</u>                                                |                                                                                                    |                                                                                                    |                                                                                                    |              |                                |                         |                                                                                                    |                                                                                                    |                                                                                                    |                           |               |                |                                       |                              |              |            |   |
| griginiacja iV)                                                                                                    | stawcy, po                                                                                                    | twierdze                                                                                                    | enie zg                                                                                                   | łoszeni                                                                                                    | a i e                                                                                                    | tykiety                                                                                                    | na trans                                                                                                    | porter                                                  | pojawia                                                                                                    | ą się po                                                                                                    | przet                                                                                                    | tworz        | eniu zg                        | płoszeń                 | i w dniu                                                                                                    | u 14.10                                                                                                  | 2025 20                                                                                                | ):00.                     | Certyfil      | at CAP         | TIVE-BIRDS-INTRA (SK                  | 0                            |              |            |   |
| Přihláška zvířa<br>Každé zvíře z kol                                                                                                    | <b>t na výstav</b><br>ekce je nutn                                                                                                    | u: 0<br>é zadat z                                                                                                    | enie z <u>o</u><br>vlášť. F<br>Levé                                                                       | płoszeni<br>Přihlášku                                                                                                    | aie<br>vám                                                                                                    | tykiety<br>systém                                                                                                    | na trans                                                                                                    | porter                                                  | pojawia<br>vrdí nás                                                                                                    | a się po<br>roc                                                                                                    | przet                                                                                                    | tworz        | eniu zg                        | )łoszeń                 | i w dniu                                                                                                    | u 14.10.                                                                                                 | 2025 20                                                                                                | 0:00.                     | Certyfil      | at CAP         | TIVE-BIRDS-INTRA (SK                  | 0                            |              |            |   |
| Přihláška zvířa<br>Každé zvíře z kol<br>Expozice                                                                                                    | t na výstav<br>ekce je nutn<br>Plemeno                                                                                                    | u: 🧿<br>é zadat z<br>Pohlavi                                                                                                    | vlášť. F<br>Levé<br>ucho<br>nebo<br>kroužek                                                               | Přihlášku<br>Pravé<br>ucho                                                                                                    | vám<br>Kol.                                                                                                    | tykiety<br>systém<br>Číslo<br>kol.                                                                                                | na trans<br>automati<br>Prodejní<br>cena                                                                                                    | cky pot<br>idece                                        | pojawia<br>vrdí nás<br>Hodno E<br>cení                                                                                                | a się po<br>ledující o<br>Body<br>kol.                                                                                                    | jen.                                                                                                    | C kol. 1     | eniu zg<br>Prodán              | głoszeń<br>Rodok<br>men | i w dniu<br>Edita                                                                                                    | u 14.10.<br>ce udaju                                                                                     | 2025 20                                                                                                | 0:00.                     | Certyfil      | at CAP         | tive-birds-intra (SK                  | 0                            |              |            |   |
| Příhláška zvířa<br>Každé zvíře z kol<br>Expozice<br>Králici/Kaninchen                                                                                                    | ktore je nutni<br>ktore je nutni<br>Plemeno<br>Aljaška                                                                                                    | vieroze<br>vieroze<br>é zadat z<br>Pohlavi<br>1.0 starý                                                                                                    | vlášť. F<br>Levé<br>ucho<br>nebo<br>kroužek                                                               | Přihlášku<br>Přihlášku<br>Pravé<br>ucho                                                                                                    | vám<br>Kol.                                                                                                    | tykiety<br>systém<br>Číslo<br>kol.<br>1                                                                                           | na trans<br>nautomati<br>Prodejní<br>cena<br>0.00€                                                                                                    | cky potr<br>číslo i<br>klece                            | pojawia<br>vrdí nás<br>Hodno E<br>cení                                                                                                | ledující o<br>kol.                                                                                                    | len.                                                                                                    | tworz        | eniu zg<br>Prodán              | ołoszeń<br>Rodok<br>men | Edita                                                                                                    | u 14.10.<br>ce udaju                                                                                     | 2025 20                                                                                                | 0:00.                     | Certyfil      | tat CAP        | TIVE-BIRDS-INTRA (SK                  | 5                            |              |            |   |
| Přihláška zvířa<br>Každé zvíře z kol<br>Expozice<br>Králíci/Kaninchen<br>Králíci/Kaninchen                                                                                                    | t na výstav<br>ekce je nutn<br>Plemeno<br>Aljaška<br>Aljaška                                                                                                    | é zadat z<br>Pohlavi<br>1.0 starý                                                                                                    | vlášť. P<br>Levé<br>ucho<br>nebo<br>kroužek                                                               | Přihlášku<br>Pravé<br>ucho                                                                                                    | vám<br>Kol.<br>K                                                                                               | tykiety<br>systém<br>Číslo<br>kol.<br>1                                                                                           | automati<br>Prodejní<br>0.006<br>0.006                                                                                                    | cky potr<br>číslo H<br>klece                            | pojawia<br>vrdí nás<br>Hodno E<br>cení E                                                                                              | a się po<br>ledující o<br>kol.                                                                                                    | den.                                                                                                    | C kol. I     | eniu zg<br>Prodán <sup>F</sup> | głoszeń<br>Rodok<br>men | Edita                                                                                                    | ce udaju                                                                                                 | × ×                                                                                                    | 0:00.                     | Certyfil      | at CAP         | tive-birds-intra (Sk                  | 0                            |              |            |   |
| Přihláška zvířa C<br>Přihláška zvířa<br>Každé zvíře z kol<br>Expozice<br>Králíci/Kaninchen<br>Králíci/Kaninchen<br>Králíci/Kaninchen                                                                                                    | kon vistavcy, po<br>t na výstav<br>ekce je nutn<br>Plemeno<br>Aljaška<br>Aljaška<br>Aljaška                                                                                                    | u: O<br>é zadat z<br>Pohlavi<br>1.0 starý<br>1.0 starý<br>1.0 starý                                                                                                    | vlášť. F<br>Levé<br>ucho<br>nebo<br>kroužek                                                               | Přihlášku<br>Přihlášku<br>Pravé<br>ucho                                                                                                    | vám<br>Kol.<br>K<br>K                                                                                          | tykiety<br>systém<br>Číslo<br>kol.<br>1<br>1<br>1                                                                                 | na trans<br>automati<br>Prodejní<br>cena<br>0.00¢<br>0.00¢<br>0.00¢                                                                                                    | cky potr<br>číslo H<br>klece                            | pojawia<br>vrdí nás<br>Hodno B<br>cení                                                                                                | a się po<br>ledující o<br>Body<br>kol.                                                                                                    | ic č                                                                                                    | C kol. I     | Prodán <sup>F</sup>            | głoszeń<br>Rodok<br>men | Edita<br>Edita<br>Edita                                                                                                    | u 14.10.<br>ce udaju<br>D<br>LD<br>LD                                                                    | 2025 20<br>×<br>×<br>×                                                                                 | 0:00.                     | Certyfil      | at CAP         | TIVE-BIRDS-INTRA (SK                  |                              |              |            |   |
| Přihláška zvířa<br>(aždé zvíře z kol<br>Expozice<br>Králici/Kaninchen<br>Králici/Kaninchen<br>Králici/Kaninchen<br>Králici/Kaninchen                                                                                                    | kaway, po<br>t na výstav<br>ekce je nutn<br>Plemeno<br>Aljaška<br>Aljaška<br>Aljaška<br>Arjaška                                                                                                    | u:<br>é zadat z<br>Pohlavi<br>1.0 starý<br>1.0 starý<br>1.0 starý<br>1.0 starý<br>1.0 starý                                                                                                    | vlášť. F<br>Levé<br>ucho<br>nebo<br>kroužek                                                               | Přihlášku<br>Přihlášku<br>Pravé<br>ucho                                                                                                    | vám<br>Kol.<br>K<br>K<br>K                                                                                     | tykiety<br>systém<br>Číslo<br>kol.<br>1<br>1<br>1<br>1                                                                            | na trans<br>automati<br>Prodejní<br>cena<br>0.00€<br>0.00€<br>0.00€                                                                                                    | cky potr<br>číslo i<br>klece                            | pojawia<br>vrdí nás<br>Hodno E<br>cení                                                                                                | a się po<br>ledující o<br>kol.                                                                                                    | den.                                                                                                    | ic kol. 1    | Prodán F                       | głoszeń<br>Rodok<br>men | Edita<br>Edita<br>Edita                                                                                                    | u 14.10.<br>ce udaju<br>D<br>D<br>D<br>D<br>D<br>D                                                       | 2025 20<br>×<br>×<br>×<br>×<br>×                                                                       | 0:00. <mark>-</mark>      | Certyfil      | at CAP         | TIVE-BIRDS-INTRA (SK                  |                              |              |            |   |
| Přihláška zvířa<br>Každé zvíře z kol<br>Expozice<br>Králici/Kaninchen<br>Králici/Kaninchen<br>Králici/Kaninchen<br>Králici/Kaninchen<br>Králici/Kaninchen                                                                                                    | kaway, po                                                                                                    | u:<br>Pohlavi<br>1.0 starý<br>1.0 starý<br>1.0 starý<br>1.0 starý<br>1.0 starý<br>1.0 starý                                                                                                    | nie z <u>c</u><br>vlášť, F<br>Levé<br>ucho<br>nebo<br>kroužek                                             | Přihlášku<br>Přihlášku<br>Pravé<br>ucho                                                                                                    | vám<br>Kol.<br>K<br>K<br>K<br>K<br>K                                                                           | tykiety<br>systém<br>Číslo<br>kol.<br>1<br>1<br>1<br>1<br>1<br>1<br>1<br>1                                                        | na trans           automati           Prodejní           0.00€           0.00€           0.00€           0.00€           0.00€           0.00€           0.00€           0.00€                                                                                                    | cky potr<br>číslo F<br>klece                            | pojawia<br>vrdí nás<br>Hodno E<br>cení                                                                                                | a się po<br>ledující o<br>sody (kol.                                                                                                    | przeł                                                                                                    | ic kol. I    | Prodán f                       | Proszeń<br>Rodok<br>men | Editar<br>Editar<br>Editar<br>Editar<br>Editar<br>Editar                                                                                                    | u 14.10.                                                                                                 | 2025 20<br>×<br>×<br>×<br>×<br>×<br>×<br>×                                                             | 2:00.                     | Certyfil      | at CAP         | TIVE-BIRDS-INTRA (SK                  |                              |              |            |   |
| Přihláška zvířa vý<br>Přihláška zvířa z kol<br>Esposice<br>Králici/Kaninchen<br>Králici/Kaninchen<br>Králici/Kaninchen<br>Králici/Kaninchen<br>Hydna/Gef/Jgel                                                                                                    | kravky, po<br>t na výstav<br>ekce je nutn<br>Plemeno<br>Aljaška<br>Aljaška<br>Aljaška<br>Araukany blé<br>Araukany blé                                                                                                    | <ul> <li>exactant z</li> <li>Pohlaví</li> <li>1.0 staný</li> <li>1.0 staný</li> <li>1.0 staný</li> <li>1.0 staný</li> <li>1.0 staný</li> <li>1.0 staný</li> <li>1.0 staný</li> <li>1.0 staný</li> <li>1.0 staný</li> <li>1.0 staný</li> </ul>                                                                                                    | nie z <u>c</u><br>vlášť. F<br>Levé<br>ucho<br>nebo<br>kroužek                                             | Přihlášku<br>Pravé<br>ucho                                                                                                    | vám<br>Kol.<br>K<br>K<br>K<br>K<br>K<br>K                                                                      | tykiety<br>systém<br>Číslo<br>kol.<br>1<br>1<br>1<br>1<br>1<br>1<br>1<br>1<br>1                                                   | na trans           na utomati           Prodejní<br>cena           0.00€           0.00€           0.00€           0.00€           0.00€           0.00€           0.00€           0.00€           0.00€           0.00€           0.00€                                                                                                    | porter  <br>cky pot<br>číslo  <br>klece  <br>i          | vrdí nás<br>Hodno B                                                                                                    | a się po<br>ledující (<br>ledující (                                                                                                    | przeł                                                                                                    | ic kol. 1    | Prodán <sup>P</sup>            | Rodok<br>men            | Edita<br>Edita<br>C<br>C<br>C<br>C<br>C<br>C<br>C<br>C<br>C<br>C<br>C<br>C<br>C<br>C<br>C<br>C<br>C<br>C<br>C                                                                                                    | u 14.10.                                                                                                 | 2025 20<br>×<br>×<br>×<br>×<br>×<br>×<br>×<br>×<br>×                                                   | 0.00.                     | Certyfil      | tat CAP        | TIVE-BIRDS-INTRA (SK                  |                              |              |            |   |
| Přihláška zvířa<br>Každé zvíře z kol<br>Esposice<br>Králici/Kaninchen<br>Králici/Kaninchen<br>Králici/Kaninchen<br>Králici/Kaninchen<br>Hydina/Gefügal<br>Hydina/Gefügal<br>Hydina/Gefügal<br>Nová potožko                                                                                                    | ktanicy, po<br>ekce je nutni<br>Plemeno<br>Aljaška<br>Aljaška<br>Aljaška<br>Araukany bilé<br>Araukany bilé                                                                                                    | Wierdzze<br>4 zadat z<br>Pohlavi<br>1.0 starý<br>1.0 starý<br>1.0 starý<br>1.0 starý<br>1.0 starý<br>1.0 starý<br>1.0 starý<br>1.0 starý                                                                                                    | vlášť. F                                                                                                  | No Contraction of the second second s | vám<br>Kol.<br>K<br>K<br>K<br>K<br>K<br>K<br>K<br>K<br>K<br>K<br>K                                             | tykiety<br>systém<br>Číslo<br>kol.<br>1<br>1<br>1<br>1<br>1<br>1<br>1<br>1<br>1<br>1<br>1<br>1<br>1                               | na trans           automati           Prodejní           cena           0.00€           0.00€           0.00€           0.00€           0.00€           0.00€           0.00€           0.00€           0.00€           0.00€           0.00€           0.00€           0.00€           0.00€           0.00€                                                                                                    | cky pot                                                 | vrdí nás                                                                                                    | kedující d                                                                                                    | przeł<br>den.<br>ċc ŏ                                                                                                | ic kol. I    | eniu zg                        | Rodok<br>men            | Editar<br>Editar<br>Ed | u 14.10.<br>ce udaju<br>D:<br>U:<br>U:<br>U:<br>U:<br>U:<br>U:<br>U:<br>U:<br>U:<br>U                    | 2025 20<br>x<br>x<br>x<br>x<br>x<br>x<br>x<br>x<br>x<br>x<br>x<br>x<br>x                               | 1                         | Certyfil      | at CAP         | TIVE-BIRDS-INTRA (SK                  | D                            |              |            |   |
| Priháska zviře z kol     Sposice     Králcí/Kaninchen     Králcí/Kaninchen     Králcí/Ka                                                                                                    | Remeno<br>Ajaška<br>Ajaška<br>Ajaška<br>Ajaška<br>Ajaška<br>Azaukany bilé<br>Araukany bilé                                                                                                    | Weleroze<br>ti Pohlavi<br>1.0 starý<br>1.0 starý<br>1.0 starý<br>1.0 starý<br>1.0 starý<br>1.0 starý<br>1.0 starý<br>1.0 starý<br>1.0 starý                                                                                                    | nie z <u>e</u><br>vlášť, F<br>Levé<br>ucho<br>nebo<br>kroužek                                             | Prihlášku<br>Pravé<br>ucho                                                                                                    | vám<br>Kol.<br>K<br>K<br>K<br>K<br>K<br>K<br>K<br>K                                                            | tykiety<br>systém<br>číslo<br>kol<br>1<br>1<br>1<br>1<br>1<br>1<br>1<br>1<br>1<br>1<br>1<br>1<br>1<br>1                           | r na trans<br>Prodejní<br>0.000 0<br>0.000 0<br>0.0000 0<br>0.0000 0<br>0.0000 0<br>0.000 0<br>0.0000 0<br>0.0000 0<br>0.0000 0<br>0.0000 0<br>0.0000 0<br>0.0000 0<br>0.0000 0<br>0.0000 0<br>0.000000 0<br>0.0000 0<br>0.0000 0<br>0.0000 0<br>0.0000 0                                                                                                    | cky pot                                                 | pojawia<br>vrdí nás<br>Hodno E<br>cení                                                                                                | Aon                                                                                                    | przeł                                                                                                    | ic kol. I    | Prodán <sup>f</sup>            | Radok men               | Edtaa<br>Edtaa<br>G<br>G<br>G<br>G<br>G<br>G<br>G<br>G<br>G                                                                                                    | u 14.10.                                                                                                 | 2025 20<br>x<br>x<br>x<br>x<br>x<br>x<br>x<br>x<br>x<br>x<br>x                                         | 00.                       | Certyfil      | at CAP         | TIVE-BIRDS-INTRA (SK                  |                              |              |            |   |
| Přihláška zvíře z kol<br>Esposice<br>Králcí/Caninchen<br>Králcí/Caninchen<br>Králcí/Caninchen<br>Králcí/Caninchen<br>Králcí/Caninchen<br>Hydina/Cettügal<br>Hydina/Cettügal<br>Hydina/Cettügal<br>Dopťnující infc                                                                                                    | Aljaška<br>Aljaška<br>Aljaška<br>Aljaška<br>Aljaška<br>Aljaška<br>Araukany bilé<br>Araukany bilé<br>Araukany bilé<br>mmace k pi<br>teli<br>lemeno není                                                                                                    | Weierdzze za wiele za krack wiele za krack wiele za krack za krack za krack za krack wiele za krack wiele za                                                                                                    | nie z <u>c</u><br>vlášť. F<br>Levé<br>ucho<br>kroužek                                                     | Pravé ucho                                                                                                    | vám<br>Kol.<br>K<br>K<br>K<br>K<br>K<br>K<br>K<br>K<br>K<br>K<br>K<br>K<br>K                                   | tykiety<br>systém<br>číslo<br>kol.<br>1<br>1<br>1<br>1<br>1<br>1<br>1<br>1<br>1<br>1<br>1<br>1<br>1<br>1<br>1<br>1<br>1<br>1<br>1 | na trans<br>a automati<br>Prodejiní<br>a aoce<br>a aoce<br>a<br>aoce<br>a<br>aoce<br>a<br>aoce<br>a<br>aoce<br>a<br>aoce<br>a<br>aoce<br>a<br>aoce<br>a<br>aoce<br>a<br>aoce<br>a<br>aoce<br>a<br>aoce<br>a<br>aoce<br>a<br>aoce<br>a<br>aoce<br>a<br>aoce<br>a<br>aoce<br>a<br>aoce | cky potr<br>číslo k<br>klece i<br>klece i               | vrdí nás<br>Hodno E<br>cení                                                                                                    | voer<br>ledující o<br>kol.                                                                                                    | e zde.                                                                                                    | ic kol. 1    | Prodán <sup>f</sup>            | Rodok<br>men            | Editar<br>Editar<br>E<br>E<br>E<br>E<br>E<br>E<br>E<br>E<br>E<br>E<br>E<br>E<br>E<br>E<br>E<br>E<br>E<br>E<br>E                                                                                                    | u 14.10.                                                                                                 | 2025 20<br>x<br>x<br>x<br>x<br>x<br>x<br>x<br>x<br>x<br>x<br>x<br>x                                    |                           | Certyfil      | at CAP         | TIVE-BIRDS-INTRA (SK                  |                              |              |            |   |
| Přihláška zvíře z kol<br>Esposice<br>Králici/Kainchen<br>Králici/Kainchen<br>Králici/Kainchen<br>Králici/Kainchen<br>Králici/Kainchen<br>Hydina/Gefligel<br>Hydina/Gefligel<br>Hydina/Gefligel<br>Nová potložka<br>Dophující info                                                                                                    | t na výstav<br>ekce je nutn<br>Plemeno<br>Aljaška<br>Aljaška<br>Aljaška<br>Araukany bilé<br>Araukany bilé<br>mace k pi<br>resi<br>lemeno není                                                                                                    | Weieroze                                                                                                    | nie z <u>e</u><br>vlášť. F<br>Levé<br>ucho<br>nebo<br>kroužek                                             | Pravé ucho                                                                                                    | vám<br>Kol.<br>K<br>K<br>K<br>K<br>K<br>K<br>K<br>K<br>K<br>K<br>K                                             | tykiety<br>systém<br>číslo<br>kol.<br>1<br>1<br>1<br>1<br>1<br>1<br>1<br>1<br>1<br>1<br>1<br>1<br>1<br>1<br>1<br>1<br>1<br>1<br>1 | n automati<br>Prodejní<br>0.000 0<br>0.000 0<br>0.0000 0<br>0.0000 0<br>0.00000000                                                                                                    | cky potr<br>číslo klece i i                             | vrdí nás                                                                                                    | vera<br>ledujici d<br>ledujici d<br>leduji | przeł<br>den.<br>ic ŏ<br>i<br>z<br>i<br>z<br>i<br>z<br>i<br>z<br>i<br>z<br>i<br>z<br>i<br>z<br>i<br>z<br>i<br>z<br>i | ic kol. 1    | Prodán <sup>1</sup>            | Radok men               | Edita<br>Edita<br>Cí<br>Cí<br>Cí<br>Cí<br>Cí<br>Cí<br>Cí<br>Cí                                                                                                    | u 14.10.                                                                                                 | 2025 20<br>x x<br>x x<br>x x<br>x x<br>x x<br>x x<br>x x                                               | 0.00.                     | Certyfi       | at CAPI        | TIVE-BIRDS-INTRA (SK                  |                              |              |            |   |
| Přihláška zvíře z kol<br>Expedice<br>Kdálcí/Kaninchen<br>Kdálcí/Kaninchen<br>Kdálcí/Kaninchen<br>Kdálcí/Kaninchen<br>Hydina/Gef/Ugal<br>Hydina/Gef/Ugal<br>Hydina/Gef/Ugal<br>Doplňující infc<br>Inis dálení pořaků<br>V případě, že p<br>Forma zaslání potv<br>E-mailem                                                                                                    | Ajaška<br>Ajaška<br>Ajaška<br>Ajaška<br>Ajaška<br>Ajaška<br>Araukany blé<br>Araukany blé<br>Araukany blé<br>Araukany blé<br>araukany blé<br>cremace k pi<br>teeli<br>tereli                                                                                                    | Welfözzer<br>u:<br>2 zadat z<br>Pohlavi<br>1.0 starý<br>1.0 starý<br>1.0 s | nie z <u>c</u><br>vlášť. F<br>Levé<br>ucho<br>nebo<br>kroužek                                             | Pravé ucho                                                                                                    | a i ef<br>vám<br>Kol.<br>K<br>K<br>K<br>K<br>K<br>K<br>K<br>K<br>K<br>K<br>K                                   | tykiety<br>systém<br>číslo<br>kol<br>1<br>1<br>1<br>1<br>1<br>1<br>1<br>1<br>1<br>1<br>1<br>1<br>1<br>1<br>1<br>1<br>1<br>1<br>1  | na trans<br>automati<br>Prodejní<br>cena<br>0.000 0<br>0.000 0<br>0.0000 0<br>0.0000 0<br>0.00000000                                                                                                    | cky potr<br>Číslo F                                     | vrdí nás                                                                                                    | vere<br>ledující d<br>sody<br>kol                                                                                                    | e zde.                                                                                                    | C kol. 1     | Prodán <sup>P</sup>            | Rodok<br>mien           | Editar                                                                                                    | u 14.10.<br>ce udaju<br>D:<br>U:<br>U:<br>U:<br>U:<br>U:<br>U:<br>U:<br>U:<br>U:<br>U:<br>U:<br>U:<br>U: | 2025 20<br>x x<br>x x<br>x x<br>x x<br>x x<br>x x<br>x x                                               |                           | Certyfil      | Lat CAP        | TVE-BIRDS-INTRA (SK                   | et (SO EUR)                  |              |            |   |
| Přihláška zvířk<br>Přihláška zvířk z kol<br>Especice<br>Králici/Kaninchen<br>Králici/Kaninchen               | Alaska<br>Alaska<br>Al | <ul> <li>Weierdzzez</li> <li>wie obiek</li> <li>k zadat z</li> <li>Pohlawi</li> <li>1.0 starý</li> <li>1.0 starý</li> <li>1.0 starý</li> <li>1.0 starý</li> <li>1.0 starý</li> <li>w seznan</li> <li>v seznan</li> <li>zoruji</li> </ul>                                                                                                    | nie z <u>c</u><br>vlášť. F<br>Levé<br>ucho<br>kroužek                                                     | Pavé ucho                                                                                                    | a i ef<br>vám<br>Kol.<br>K<br>K<br>K<br>K<br>K<br>K<br>K                                                       | tykiety<br>systém<br>Číslo<br>kol<br>1<br>1<br>1<br>1<br>1<br>1<br>1<br>1<br>1<br>1<br>1<br>1<br>1<br>1<br>1<br>1<br>1<br>1       | na trans<br>a automati<br>Prodejní<br>cerea<br>0.000<br>0.0000<br>0.0000<br>0.0000<br>0.0000<br>0.0000<br>0.0000<br>0.000000                                                                                                    | cky potr<br>Číslo +<br>Klece +<br>kerenov               | pojawia<br>vrdí nás<br>todno E<br>cení<br>i<br>i<br>i<br>i<br>i<br>i<br>i<br>i<br>i<br>i<br>i<br>i<br>i<br>i<br>i<br>i<br>i<br>i<br>i | y się pa<br>iedující d<br>kol.                                                                                                    | e zde.                                                                                                    | C kol. 1     | Prodán I                       | Rodok men               | Editaria                                                                                                    | u 14.10.                                                                                                 | 2025 20<br>× ×<br>× ×<br>× ×<br>× ×<br>× ×<br>×                                                        |                           | Certyfii      | (at CAP)       | TVE-BIRDS-INTRA (SK                   | et (SO EUR)                  |              |            |   |
| Přihláška zvíře z kol<br>Přihláška zvíře z kol<br>Especice<br>Králici/Kanichen<br>Králici/Kanichen<br>Králici/Kanichen<br>Králici/Kanichen<br>Králici/Kanichen<br>Hydna/Gefügel<br>Hydna/Gefügel<br>Nová potožka<br>Dopřinující infc<br>Jiné sdělení pořadě<br>V připadě, že p<br>Forma zaslání potv<br>E-mailem<br>Postytují sponzor<br>€ 10<br>Klecné celkem: 1                                                                                                    | t na výstav<br>kra výstav<br>ekce je nutn<br>Plemeno<br>Aljaška<br>Aljaška<br>Aljaška<br>Aljaška<br>Araukany bilé<br>Araukany bilé                                                                                                    | viero ze zavani ze zavani ze zava                                                                                                    | nie z <u>c</u><br>vlášť. F<br>Levé<br>ucho<br>kroužek                                                     | Prihlášku<br>Pravé<br>ucho                                                                                                    | vám<br>Kol.<br>K<br>K<br>K<br>K<br>K<br>K<br>K<br>K<br>K<br>K                                                  | tykiety<br>systém<br>Číslo<br>kol.<br>1<br>1<br>1<br>1<br>1<br>1<br>1<br>1<br>1<br>1<br>1<br>1<br>1<br>1<br>1<br>1<br>1<br>1<br>1 | na trans<br>a automati<br>Prodejní<br>cerea<br>0.000<br>0.0000<br>0.0000<br>0.0000<br>0.0000<br>0.0000<br>0.0000<br>0.000000                                                                                                    | cky potr<br>čísko +<br>klece +<br>klece +               | pojawia                                                                                                    | y się pa<br>iedující d<br>kol.                                                                                                    | e zde.                                                                                                    | C kol. I     | Prodán <sup>F</sup>            | Rodok men               | Editar                                                                                                    | u 14.10.                                                                                                 | 2025 20<br>× ×<br>× ×<br>× ×<br>× ×<br>×                                                               |                           | Certyfil      | (at CAP)       | TIVE-BIRDS-INTRA (SK                  | et (50 EUR)                  |              |            |   |
| Přihláška zvíře z kol<br>Přihláška zvíře z kol<br>Exposice<br>Králici/Kaninchen<br>Králici/Kaninchen<br>Králici/Kaninchen<br>Králici/Kaninchen<br>Králici/Kaninchen<br>Králici/Kaninchen<br>Hydna/Geftügal<br>Hydna/Geftügal<br>Nová potoľzka<br>Doplňující infc<br>Inie sádení pořak<br>Z připadě, že p<br>Forma zaslání potv<br>E-mailem<br>Postynji sponzor<br>€ 10<br>Klecné celkem: 1                                                                                                    | ktarvý, po<br>tra výstav<br>ekce je nutn<br>Plemeno<br>Aljaška<br>Aljaška<br>Aljaška<br>Aljaška<br>Aljaška<br>Aljaška<br>Araukany blé<br>Araukany blé<br>Araukany blé<br>Araukany blé<br>araukany blé<br>semace k pi<br>rosti<br>lemeno není<br>rosti<br>lemeno není<br>rosti<br>seký dar / Spon<br>72 € Hrazeno<br>72 € Hrazeno                                                                                                    | wiełcze         wiełcze           u: <ul> <li>wiele</li> <li>żadat z</li> </ul> Pohlawi <ul> <li>naryi</li> <li>1.0 staryi</li> <li>1.0 staryi</li> <li>1.0 staryi</li> <li>1.0 staryi</li> <li>1.0 staryi</li> <li>1.0 staryi</li> <li>1.0 staryi</li> <li>1.0 staryi</li> <li>1.0 staryi</li> <li>i.0 staryi</li> <li>iihłaśce:</li> <li>zoruji</li> <li>iihłaśce:</li> <li>zoruji</li> <li>x: 0</li> </ul>                                                                                                    | nie z <u>c</u><br>viášť. F<br>Levé<br>ucho<br>nebo<br>nebo<br>nebo<br>nebo<br>nebo<br>nebo<br>nebo<br>neb | Pravé<br>ucho<br>platební                                                                                                    | vám<br>Kol.<br>K<br>K<br>K<br>K<br>K<br>K<br>K<br>K<br>K<br>K<br>K                                             | tykiety<br>systém<br>číslo<br>kol<br>1<br>1<br>1<br>1<br>1<br>1<br>1<br>1<br>1<br>1<br>1<br>1<br>1<br>1<br>1<br>1<br>1<br>1<br>1  | na trans<br>a automati<br>Prodejní<br>cena<br>0.000 0<br>0.000 0<br>0.0000 0<br>0.0000 0<br>0.00000000                                                                                                    | enter<br>cky pot<br>číslo klece i<br>klece i<br>klece i | rojawia                                                                                                    | <pre>sig pa sig pa sig</pre>                                                                                                    | e zde.                                                                                                    | C kol. 1     | Prodán 1                       | Rodok<br>men<br>Faktu   | Edita<br>Edita<br>Edita<br>Edita<br>Edita<br>Edita<br>Edita                                                                                                    | u 14.10.                                                                                                 | 2025 20<br>×<br>×<br>×<br>×<br>×<br>×<br>×<br>×<br>×<br>×<br>×<br>×                                    | 2:00.                     | Certyfil      |                | ▼ Vstupenka na bank                   | et (50 EUR)<br>QR kód platb  | y jen pro El | ىلەر ئۆرى  |   |
| Přihláška zvíře z kol<br>Přihláška zvíře z kol<br>Especice<br>Králici/Kainchen<br>Králici/Kainchen<br>Králici/Kainchen<br>Králici/Kainchen<br>Králici/Kainchen<br>Králici/Kainchen<br>Hydina/Geflügel<br>Hydina/Geflügel<br>Hydina/Geflügel<br>Nová potožka<br>Dophnující infc<br>Liné sáčlení pořadů<br>V případě, že p<br>Forma zastání pov<br>E-mailem<br>Postytuji sponzor<br>€ 10<br>Veterinární (†<br>Veterinární (†                                                                                                    | Aljaška<br>Aljaška<br>Aljaška<br>Aljaška<br>Aljaška<br>Aljaška<br>Aljaška<br>Araukany bilé<br>Araukany bilé<br>Ar                                                                                                    | WeierOze U: Pohlavi fé zadat z Pohlavi 1.0 starý 1.0 starý 1.0 starý 1.0 starý 1.0 starý 1.0 starý 1.0 starý 2.0 starý x v seznan zoruji to trada pohlavi                                                                                                    | nie z <u>c</u><br>viášť. F<br>Levé<br>ucho<br>nebo<br>kroužek                                             | Praxé<br>ucho<br>platební                                                                                                    | vám<br>Kol.<br>K<br>K<br>K<br>K<br>K<br>K<br>K<br>K<br>K<br>K<br>K<br>K<br>K<br>K<br>K<br>K<br>K<br>K<br>K     | tykiety<br>systém<br>Čálo<br>kot<br>1<br>1<br>1<br>1<br>1<br>1<br>1<br>1<br>1<br>1<br>1<br>1<br>1<br>1<br>1<br>1<br>1<br>1<br>1   | na trans<br>a automati<br>Prodejní<br>cema<br>a aoce<br>a aoce<br>aoce<br>a aoce<br>a aoce<br>a aoce<br>a aoce<br>a aoce<br>a aoce<br>a aoce<br>a aoc                                                | iemeno                                                  | vrdí nás<br>Hodno E<br>cení i                                                                                                    | v uvedt                                                                                                    | e zde.                                                                                                    |              | Prodán <sup>1</sup>            | Rodok<br>men<br>Faktu   | Edita<br>Edita<br>C<br>C<br>C<br>C<br>C<br>C<br>C<br>C<br>C<br>C<br>C<br>C<br>C<br>C<br>C<br>C<br>C<br>C<br>C                                                                                                    | u 14.10.                                                                                                 | 2025 20<br>x<br>x<br>x<br>x<br>x<br>x<br>x<br>x<br>x<br>x<br>x<br>x<br>x<br>x<br>x<br>x<br>x<br>x<br>x | 2:00.                     | Certyfil      | at CAP         | TVE-BIRDS-INTRA (SK                   | et (50 EUR)<br>QR kód platty | y jen pro El | ىلىر ئىزىك |   |
| Přihláška zvířk<br>Přihláška zvířk z kol<br>Esposice<br>Králici/Kaninchen<br>Králici/Kaninchen               | tra výstave<br>kra výstave<br>krece je nutn<br>Plemeno<br>Aljaška<br>Aljaška                                                                                                    | WeierOze U: Pohlavi Pohlavi 1.0 starý 1.0 starý 1.0 starý 1.0 starý 1.0 starý 1.0 starý 1.0 starý 2.0 ruji 2.0 ruji 2.0 ruji 2.0 ruji 2.2 ruji 2.2                                                                                                    | nie zg<br>vlášť. F<br>Levé<br>ucho<br>nebo<br>nebo<br>nebo<br>nebo<br>nebo<br>nebo<br>nebo<br>neb         | Pavé ucho                                                                                                    | a i ef<br>vám<br>Kol<br>K<br>K<br>K<br>K<br>K<br>K<br>K<br>K<br>K<br>K<br>K<br>K<br>K<br>K<br>K<br>K<br>K<br>K | tykiety<br>systém<br>číslo<br>kol.<br>1<br>1<br>1<br>1<br>1<br>1<br>1<br>1<br>1<br>1<br>1<br>1<br>1<br>1<br>1<br>1<br>1<br>1<br>1 | na trans<br>a automati<br>Prodejní<br>cerea<br>0.000<br>0.0000<br>0.0000<br>0.0000<br>0.0000<br>0.0000<br>0.0000<br>0.0000<br>0.000000                                                                                                    | iemeno                                                  | vrdí nás                                                                                                    | v uvedt                                                                                                    | e zde.                                                                                                    |              | Prodán <sup>1</sup>            | Rodok<br>men<br>Faktu   | Edita<br>Edita<br>C<br>C<br>C<br>C<br>C<br>C<br>C<br>C<br>C<br>C<br>C<br>C<br>C<br>C<br>C<br>C<br>C<br>C<br>C                                                                                                    | u 14.10.<br>ce udaju<br>D:<br>U:<br>U:<br>U:<br>U:<br>U:<br>U:<br>U:<br>U:<br>U:<br>U:<br>U:<br>U:<br>U: | x x x x x x x x x x x x x x x x x x x                                                                  | 2:00.                     | Certyfil      | at CAP         | TVE-BIRDS-INTRA (SK                   | et (50 EUR)<br>QR kód plattr | y jen pro El | JR účły    | · |
| Přihláška zvíře z kol<br>Přihláška zvíře z kol<br>Especice<br>Králici/Kainchen<br>Králici/Kainchen<br>Králici/K | ta a výstava<br>k na výstava<br>k na výstava<br>Aljaška<br>Aljašk                                                                                                    | WeierOze U: Pohlavi fé zadat z Pohlavi 1.0 starý 1.0 starý 1.0 starý 1.0 starý 1.0 starý 1.0 starý 1.0 starý 1.0 starý 2.0 starý 2.0 starý 2.0 starý 2.0 starý 2.0 starý 1.0 starý 1.0                                                                                                    | nie z <u>o</u><br>vlášť, F<br>levé<br>ucho<br>kroužek<br>kroužek<br>mu, doj<br>atbě kl                    | Pavé<br>ucho<br>platební<br>platební                                                                                                    | vám<br>Kol<br>K<br>K<br>K<br>K<br>K<br>K<br>K<br>K<br>K<br>K<br>K<br>K<br>K<br>K<br>K<br>K<br>K<br>K           | tykiety<br>systém<br>číslo<br>kol<br>1<br>1<br>1<br>1<br>1<br>1<br>1<br>1<br>1<br>1<br>1<br>1<br>1<br>1<br>1<br>1<br>1<br>1<br>1  | na trans<br>a automati<br>Prodejní<br>cerea<br>0.000 0<br>0.000 0<br>0.0000 0<br>0.0000 0<br>0.00000000                                                                                                    | cky potr<br>cky potr<br>čísto i<br>ktece i<br>lemeno'   | vrdí nás<br>Hodno f<br>cení f<br>vrdí nás                                                                                             | sie po<br>root                                                                                                    | k K                                                                                                    | IC kol. 1    | Prodán <sup>1</sup>            | Rodok<br>men<br>Faktu   | Edita<br>Edita<br>C<br>C<br>C<br>C<br>C<br>C<br>C<br>C<br>C<br>C<br>C<br>C<br>C<br>C<br>C<br>C<br>C<br>C<br>C                                                                                                    | u 14.10.                                                                                                 | 2025 20<br>x<br>x<br>x<br>x<br>x<br>x<br>x<br>x<br>x<br>x<br>x<br>x<br>x                               | 2:00.                     | Certyfil      |                | IVE-BIRDS-INTRA (SK Vstupenka na bank | et (SO EUR)<br>QR kód platty | y jen pro El | JR účty    | · |

Průkaz vystavovatele, potvrzení přihlášky a popisky na prěpravku se zobrazí po zpracování přihlášek dne 14.10.2025 20.00. Certifikát CAPTIVE-BIRDS-INITRA (SK) Certifikát CAPTIVE-BIRDS-INITRA (EN) Certifikát CAPTIVE-BIRDS-INITRA (EN)

Można dodać dodatkową wiadomość dla organizatora, załączyć zaświadczenie weterynaryjne, potwierdzenie płatności z banku i inne dokumenty.

Opłaty wystawowe są generowane automatycznie.

Do płatności można użyć kodu QR.

Na dole strony można sprawdzić, jak zgłoszenie będzie wyglądać w katalogu.

W godzinach nocnych zgłoszenie zostanie przesłane do zatwierdzenia osobie kontaktowej związku.

Zgłoszenie można edytować w dowolnym momencie aż do terminu zamknięcia. Do dnia zamknięcia, tj. **1.09.2025**, ważne jest prawidłowe wprowadzenie płci, rasy, koloru oraz informacji, czy zwierzę jest częścią kolekcji, czy indywidualne.

Przed wystawą, do **4.09.2025 do godziny 18:00**, można w systemie edytować numer rejestracyjny, numer obrączki oraz cenę sprzedaży.

Płeć można po zamknięciu edytować tylko w przypadku królików.

Każda zmiana zgłoszenia będzie ponownie potwierdzona e-mailem.Dále jsou pro vás připraveny předvyplněná veterinární potvrzení. Před výstavou tato potvrzení nahrajete do sytému. Případný kupující bude mít možnost si tyto informace pomocí QR kódu na prodejním dokladu zobrazit.

#### Podczas wystawy możesz uzyskać podgląd, czy Twoje zwierzę zostało sprzedane.

Po ocenie zwierząt zostaniesz poinformowany o punktowej ocenie Twoich okazów. Bezpośrednio na wystawie, podczas umieszczania zwierząt do klatek, możesz skorzystać z kodów QR, które będą umieszczone na klatkach.

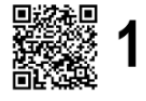

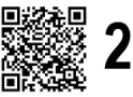

| Info o v                                                                                     | ystavenom | zvierati   | 1                        | 8        | Slovenčina | ~ |  |  |  |  |
|----------------------------------------------------------------------------------------------|-----------|------------|--------------------------|----------|------------|---|--|--|--|--|
| Info o vystavenom zvierati<br>Plemeno<br>Francúzsky baran divoko sfarbený<br>Widder wilderau |           |            |                          |          |            |   |  |  |  |  |
| Kolekce                                                                                      | vilugrau  | к          |                          |          |            |   |  |  |  |  |
| Registrad                                                                                    | íné údaje |            |                          |          |            |   |  |  |  |  |
| Pohlavie                                                                                     | 1,0       | ~          |                          |          |            |   |  |  |  |  |
| LS                                                                                           | S3-4      |            |                          |          |            |   |  |  |  |  |
| PS                                                                                           | S13-46    |            |                          |          |            |   |  |  |  |  |
| Ocenění<br>Oc. 94,0                                                                          |           | 📼 Platba p | omocí plateb<br>Rodokmen | ní brány |            |   |  |  |  |  |

# Te same kody QR będą wykorzystywane również przy zwierzętach przeznaczonych na sprzedaż.

Za pomocą bramki płatniczej można zakupić wystawione zwierzę bezpośrednio przy klatce.

https://vystavy.onlinevystava.eu/web/app\_ee2025.php/prihlasenaplemena https://vystavy.onlinevystava.eu/web/app\_ee2025.php/prihlasenaplemena/de

#### Liste der ausgestellten Rassen und Anzahl der ausg

| Rasse                    | Summe \                                                                                                    | /erkauf <sup>Di</sup>                                                                                                    | urchmesser<br>(€)                                                                                                    | Min                                                                                                    | Мах                                                                                                    |
|--------------------------|----------------------------------------------------------------------------------------------------|----------------------------------------------------------------------------------------------------|----------------------------------------------------------------------------------------------------|----------------------------------------------------------------------------------------------------|----------------------------------------------------------------------------------------------------|
| eraucana blau            | 4                                                                                                    | 4                                                                                                    | 99.25                                                                                                    | 99.00                                                                                                    | 100.00                                                                                                    |
| utsche Araucanas weiß    | 4                                                                                                    | 0                                                                                                    |                                                                                                    |                                                                                                    |                                                                                                    |
| w Hampshire goldbraun    | 1                                                                                                    | 0                                                                                                    |                                                                                                    |                                                                                                    |                                                                                                    |
| erg-Nackthalshühner weiß | 5                                                                                                    | 5                                                                                                    | 100.00                                                                                                    | 100.00                                                                                                    | 100.00                                                                                                    |
| dder wildgrau            | 128                                                                                                    | 66                                                                                                    | 91.82                                                                                                    | 10.00                                                                                                    | 130.00                                                                                                    |
| dder dunkel/ eisengrau   | 33                                                                                                    | 18                                                                                                    | 76.83                                                                                                    | 10.00                                                                                                    | 120.00                                                                                                    |
| dder schwarz             | 31                                                                                                    | 15                                                                                                    | 82.00                                                                                                    | 10.00                                                                                                    | 100.00                                                                                                    |
| dder gelb                | 3                                                                                                    | 0                                                                                                    |                                                                                                    |                                                                                                    |                                                                                                    |
| dder chilchillafarbig    | 18                                                                                                    | 9                                                                                                    | 108.89                                                                                                    | 70.00                                                                                                    | 120.00                                                                                                    |
| dder blau                | 34                                                                                                    | 17                                                                                                    | 78.53                                                                                                    | 60.00                                                                                                    | 100.00                                                                                                    |
| dder havannafarbig       | 28                                                                                                    | 18                                                                                                    | 83.61                                                                                                    | 50.00                                                                                                    | 120.00                                                                                                    |
| dder thüringerfarbig     | 21                                                                                                    | 5                                                                                                    | 96.00                                                                                                    | 40.00                                                                                                    | 130.00                                                                                                    |
| dder fehfarbig           | 4                                                                                                    | 3                                                                                                    | 80.00                                                                                                    | 80.00                                                                                                    | 80.00                                                                                                    |
| dder isabell             | 2                                                                                                    | 0                                                                                                    |                                                                                                    |                                                                                                    |                                                                                                    |
| dder sallanderfarbig     | 13                                                                                                    | 7                                                                                                    | 77.86                                                                                                    | 77.00                                                                                                    | 80.00                                                                                                    |
| dder wildgrau - weiss    | 4                                                                                                    | 2                                                                                                    | 100.00                                                                                                    | 100.00                                                                                                    | 100.00                                                                                                    |
| dder schwarz - weiss     | 6                                                                                                    | 0                                                                                                    |                                                                                                    |                                                                                                    |                                                                                                    |
| dder gelb - weiss        | 9                                                                                                    | 3                                                                                                    | 100.00                                                                                                    | 100.00                                                                                                    | 100.00                                                                                                    |
| dder chinchilla-weiss    | 8                                                                                                    | 7                                                                                                    | 115.71                                                                                                    | 80.00                                                                                                    | 150.00                                                                                                    |
| dder blau - weiss        | 17                                                                                                    | 13                                                                                                    | 81.54                                                                                                    | 60.00                                                                                                    | 100.00                                                                                                    |
|                          | Rasse<br>eraucana blau<br>itsche Araucanas weiß<br>v Hampshire goldbraun<br>erg-Nackthalshühner weiß<br>ider wildgrau<br>ider dunkel/ eisengrau<br>ider dunkel/ eisengrau<br>ider dunkel/ eisengrau<br>ider dunkel/ eisengrau<br>ider schwarz<br>ider gelb<br>ider schwarz<br>ider schwarz<br>ider blau<br>ider havannafarbig<br>ider hävannafarbig<br>ider hävannafarbig<br>ider thüringerfarbig<br>ider sallanderfarbig<br>ider sallanderfarbig<br>ider schwarz - weiss<br>ider gelb - weiss<br>ider chinchilla-weiss<br>ider blau - weiss | RasseSumme Veraucana blau4itsche Araucanas weiß4v Hampshire goldbraun1erg-Nackthalshühner weiß5ider wildgrau128ider dunkel/ eisengrau33ider schwarz31ider gelb3ider chilchillafarbig18ider havannafarbig28ider thüringerfarbig21ider isabell2ider sallanderfarbig13ider schwarz - weiss6ider schwarz - weiss6ider gelb - weiss9ider chinchilla-weiss8ider blau - weiss17 | RasseSumme Verkauferaucana blau44itsche Araucanas weiß40w Hampshire goldbraun10erg-Nackthalshühner weiß55ider wildgrau12866ider dunkel/ eisengrau3318ider schwarz3115ider chilchillafarbig189ider havannafarbig2818ider thüringerfarbig215ider isabell20ider schwarz - weiss42ider schwarz - weiss60ider gelb37ider isabell20ider schwarz - weiss60ider gelb - weiss93ider chinchilla-weiss87ider blau - weiss1713 | RasseSumme VerkaufDurchmesser<br>( $\epsilon$ )eraucana blau4499.25itsche Araucanas weiß40v Hampshire goldbraun10erg-Nackthalshühner weiß55100.00ider wildgrau1286691.82ider dunkel/ eisengrau331876.83ider schwarz311582.00ider gelb300ider chilchillafarbig189108.89ider blau341778.53ider havannafarbig281883.61ider thüringerfarbig21596.00ider sallanderfarbig13777.86ider wildgrau - weiss42100.00ider schwarz - weiss600ider gelb - weiss93100.00ider chinchilla-weiss87115.71ider blau - weiss171381.54 | RasseSumme VerkaufDurchmesser<br>( $\epsilon$ )Mineraucana blau4499.2599.00itsche Araucanas weiß40v Hampshire goldbraun10erg-Nackthalshühner weiß55100.00ider wildgrau1286691.8210.00ider dunkel/ eisengrau331876.8310.00ider schwarz311582.0010.00ider chilchillafarbig189108.8970.00ider chilchillafarbig281883.6150.00ider havannafarbig281883.6150.00ider fehfarbig13777.8677.00ider sallanderfarbig13777.8677.00ider schwarz - weiss600100.00ider gelb - weiss93100.00100.00ider schwarz - weiss87115.7180.00ider chinchilla-weiss171381.5460.00 |

## Jak kupić zwierzę za pomocą bramki płatniczej przy klatce

- Znajdź klatkę ze zwierzęciem, które chcesz kupić. Na każdej klatce znajduje się kod QR.
- 2. **Zeskanuj kod QR** za pomocą aparatu w telefonie lub aplikacji do skanowania kodów QR.
- 3. Otworzy się strona z informacjami o zwierzęciu oraz opcją zakupu.

Kliknij przycisk "Kup" lub "Zapłać".
 Zostaniesz przekierowany do bramki płatniczej.

- 5. Wprowadź dane płatności (np. numer karty, konto bankowe itp.).
- Potwierdź płatność.
   Po pomyślnej transakcji otrzymasz potwierdzenie e-mailem.
- 7. **Zwierzę zostanie oznaczone jako sprzedane** i będzie można je odebrać po wystawie zgodnie z instrukcjami organizatora.

|                                                      | 2 1                                                         |                 |                          | 2          |   |
|------------------------------------------------------|-------------------------------------------------------------|-----------------|--------------------------|------------|---|
| Info o                                               | vystavenom zvier                                            | ati             | 1                        | Slovenčina | ~ |
| Info o vy<br>Plemeno<br>Francúz<br>Widder<br>Kolekce | ystavenom zvierati<br>o<br>sky baran divoko sfa<br>wildgrau | rbený<br>K      |                          |            |   |
| Registra                                             | čné údaje                                                   |                 |                          |            |   |
| Pohlavie                                             | 1,0                                                         | ~               |                          |            |   |
| LS                                                   | S3-4                                                        |                 |                          |            |   |
| PS                                                   | S13-46                                                      |                 |                          |            |   |
| Oceněni<br>Oc. 94,0                                  | (<br>)                                                      | latba pom<br>Ro | ocí platební l<br>dokmen | brány      |   |
|                                                      |                                                             |                 |                          |            |   |

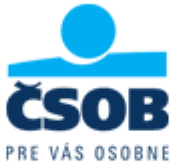

| Informace o kartě                     |                 |             |             |  |  |  |  |  |  |  |
|---------------------------------------|-----------------|-------------|-------------|--|--|--|--|--|--|--|
| 1234 1234 1234 123                    | 34              |             | VISA (      |  |  |  |  |  |  |  |
| MM / RR                               | MM / RR CVC     |             |             |  |  |  |  |  |  |  |
|                                       | Zaplatit 108,00 | DEUR        |             |  |  |  |  |  |  |  |
| ≡ 🐨 TEST EE2025<br>NITRA - 7 9. 11. 2 | 2025            |             |             |  |  |  |  |  |  |  |
| Prihláška na výstavu Vystavovateľ     | Váš prodejní d  | oklad prove | dený online |  |  |  |  |  |  |  |
| 📜 Váš online prodejní doklad          |                 |             | ~           |  |  |  |  |  |  |  |